#### NPratik Yazılım Kurulum Kılavuzu

Herhangi bir neden ile bilgisayarınızı formatlamadan önce NPratik Yazılım Verilerinizi yedeklemeniz gerekmektedir.

Programı ilk defa kuruyorsanız NPratik Yazılım Kurulum işlemlerinden devam ediniz.

#### Yedekleme İşlemi

Masaüstünde Npratik logosuna sağ tıklayıp özellikler seçilerek açılan penceredeki Hedef Kısmından Npratik programınızın harddisk' inizin hangi kısmında kurulu olduğunu öğrenebilirsiniz.

| Senel    | Kisavol   | I haumhulude | Güvenlik       | Aunotilar | Önceki Sünümler |  |  |  |
|----------|-----------|--------------|----------------|-----------|-----------------|--|--|--|
| action   |           | oyumuluk     | GUVCHIIK       | Ayrınındı | Oncert Suranner |  |  |  |
| 5        | n         | ofinans      |                |           |                 |  |  |  |
| C2       | 9         |              |                |           |                 |  |  |  |
| Hedef    | tür:      | Uygulam      | а              |           |                 |  |  |  |
| Hedef    | ver:      | noratik      |                |           |                 |  |  |  |
|          | Jon.      | - Iprout     |                |           |                 |  |  |  |
| Hedef:   |           | C:\nprat     | ik (nptinans   | .exe      |                 |  |  |  |
|          | 1         |              | 4              |           |                 |  |  |  |
| Başları  | na yeri:  | c:\nprat     | c:\npratik     |           |                 |  |  |  |
| Kisayo   | l tuşu:   | Yok          | Yok            |           |                 |  |  |  |
| Calister | 25        | Nomal        | Normal pencere |           |                 |  |  |  |
| Yangti   |           | nonnai       | pencere        |           |                 |  |  |  |
| Açıklar  | ma:       |              |                |           |                 |  |  |  |
| D        | losya Kor | umunu Aç     | Simge D        | eğiştir   | Gelişmiş        |  |  |  |
|          | -         |              |                |           |                 |  |  |  |
|          |           |              |                |           |                 |  |  |  |
|          |           |              |                |           |                 |  |  |  |
|          |           |              |                |           |                 |  |  |  |
|          |           |              |                |           |                 |  |  |  |
|          |           |              |                |           |                 |  |  |  |

Yukarıda resimde hedef olarak gösterilen c:\npratik\npfinans.exe Npratik programınızın bilgisayarınızda Yerel Disk C de olduğunu göstermektedir. Ve diskinizden Npratik Klasörünü yedeklemeniz gerekmektedir.

## Npratik Kurulum

Yeniden kurulum için gerekli exe 'ye size gönderilen Npratik Yazılım Kurulum Cd sinden ulaşabileceğiniz gibi <u>www.npratik.com\urunler.asp</u> adresimizden de ulaşabilirsiniz.

Programın en güncel hali her zaman web sitemizde olduğundan kurulum için web sitemizden download etmeniz programın güncel halini kurmanızı sağlayacaktır.

Kullandığınız paketin (NPratik Finans gibi) demosunu bilgisayarınıza indirdikten sonra kurulum için indirdiğiniz dosyayı çalıştırınız.

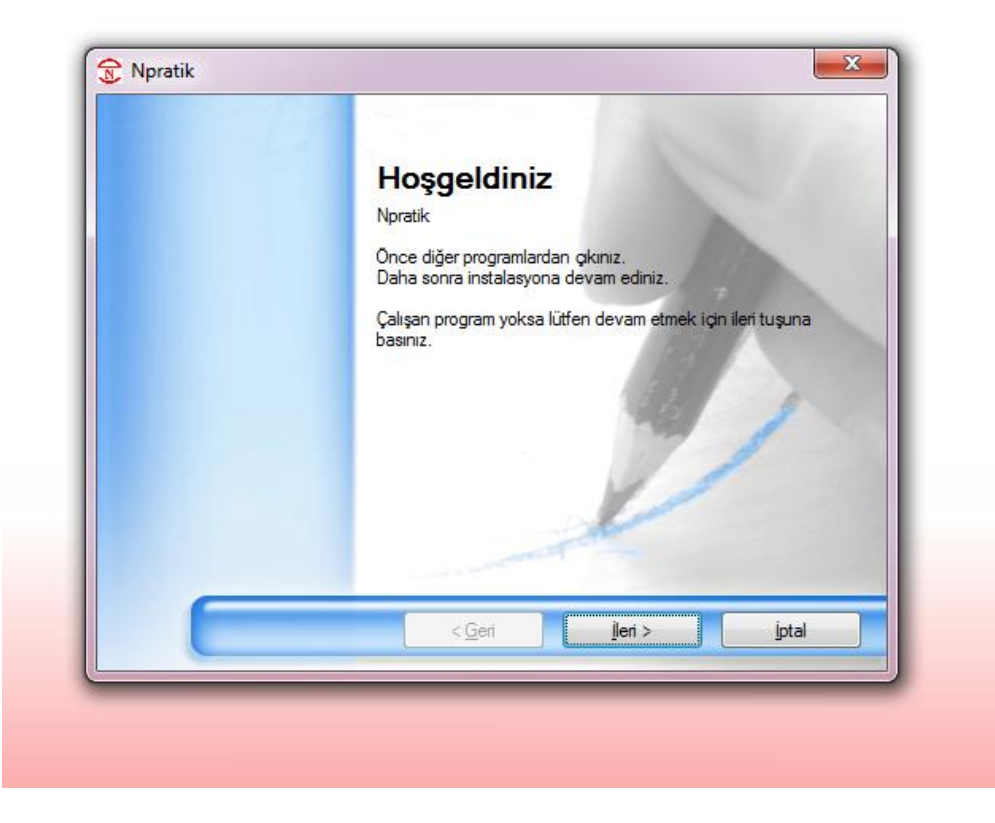

İleri butonuna tıklayarak devam ediniz

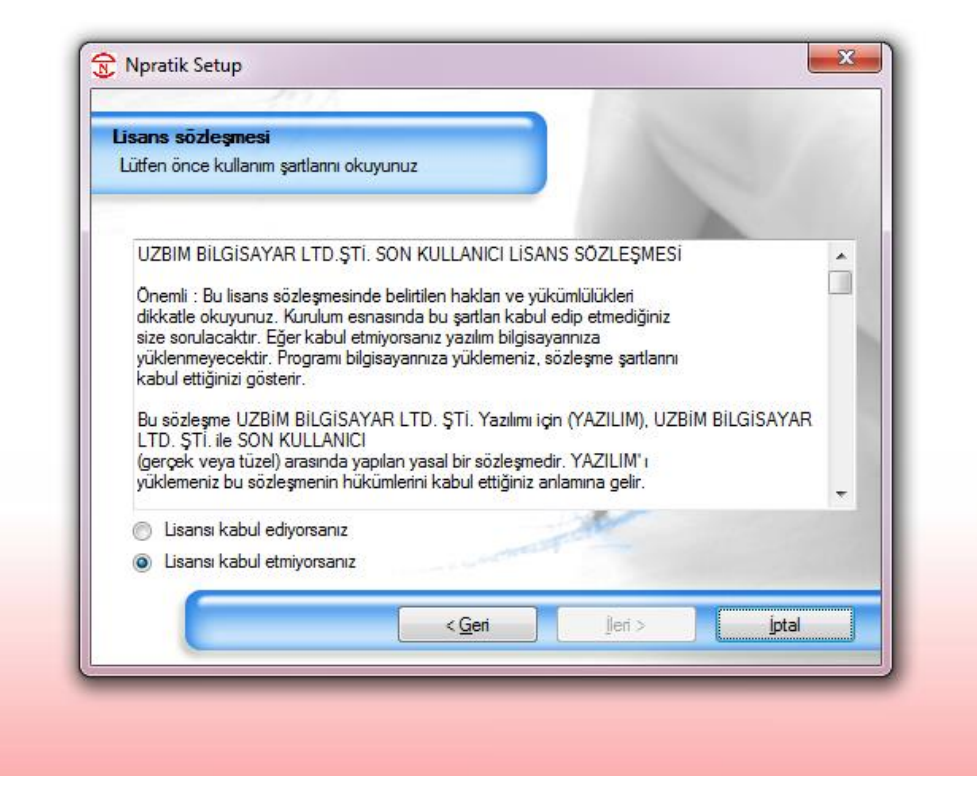

Lisans Sözleşmesini kabul ederek ileri butonuna tıklayınız

| Kullanıcı Bilgileri                       |              |         |       |
|-------------------------------------------|--------------|---------|-------|
| Kullanıcı bilgilerinizi girerek İleri tuş | una basınız. |         |       |
|                                           |              |         |       |
| İsminiz:                                  |              |         |       |
| SULE                                      |              |         |       |
| Firmanız:                                 |              | 1.11    |       |
|                                           |              |         | -     |
|                                           |              | 100     | 1     |
|                                           |              | 11      |       |
|                                           |              | V       |       |
|                                           |              | AP      |       |
|                                           |              |         |       |
|                                           | < Geri       | lleri > | iptal |
| C                                         |              |         |       |

Bu bölümde herhangi bir değişiklik yapmanıza gerek yoktur. İsminiz bölümündeki veri bilgisayar isminiz olarak gelecektir ve değiştirilmemelidir.

İleri seçeneği ile devam ediniz.

| Npratik kurulacağı dizin ?                                  |                          | 1       |                |
|-------------------------------------------------------------|--------------------------|---------|----------------|
| Yazılımın kurulacağı dizini se<br>Program NPRATIK dizininde | çiniz.<br>çalışmaktadır. |         |                |
| Install Npratik to:                                         |                          |         |                |
| c:\npratik                                                  |                          | 100000  | G <u>ö</u> zat |
| Gerekli boş alan: 60.9 MB<br>Sectiğiniz diskteki boş alan:  | 144.11 GB                | Z       |                |
|                                                             | < <u>G</u> eri           | lleri > | ĺptal          |

Bu bölümde NPratik programınızın bilgisayarınızda kurulum yapılacağı yolu göstermektedir.

İleri seçilerek devam edilmelidir.

| Kisay  | ) dizini                                                    |                       |                 |       |
|--------|-------------------------------------------------------------|-----------------------|-----------------|-------|
| Kisayo | ıl oluşturulsun mu ?                                        |                       |                 |       |
| Kisa   | yol ikonu oluşturulacaktır. Yaratılacağ                     | ýı dizini sçin veya y | veni isim girin |       |
| Kisa   | yol dizinir:                                                |                       | -70             |       |
| Npr    | atik                                                        |                       |                 | -     |
| 0      | Sadece bu kullanıcı kullansın<br>Tüm kullanıcılar kullansın |                       | Z               |       |
|        |                                                             | < <u>G</u> eri        | <u>]</u> leri > | İptal |

İşletim sisteminizde birden fazla kullanıcı tanımlı ise ve Npratik programını sistemde tanımlı tüm kullanıcılar tarafından kullanılması isteniyorsa default olarak gelen Tüm kullanıcılar kullansın seçeneği ile kuruluma devam edilir.

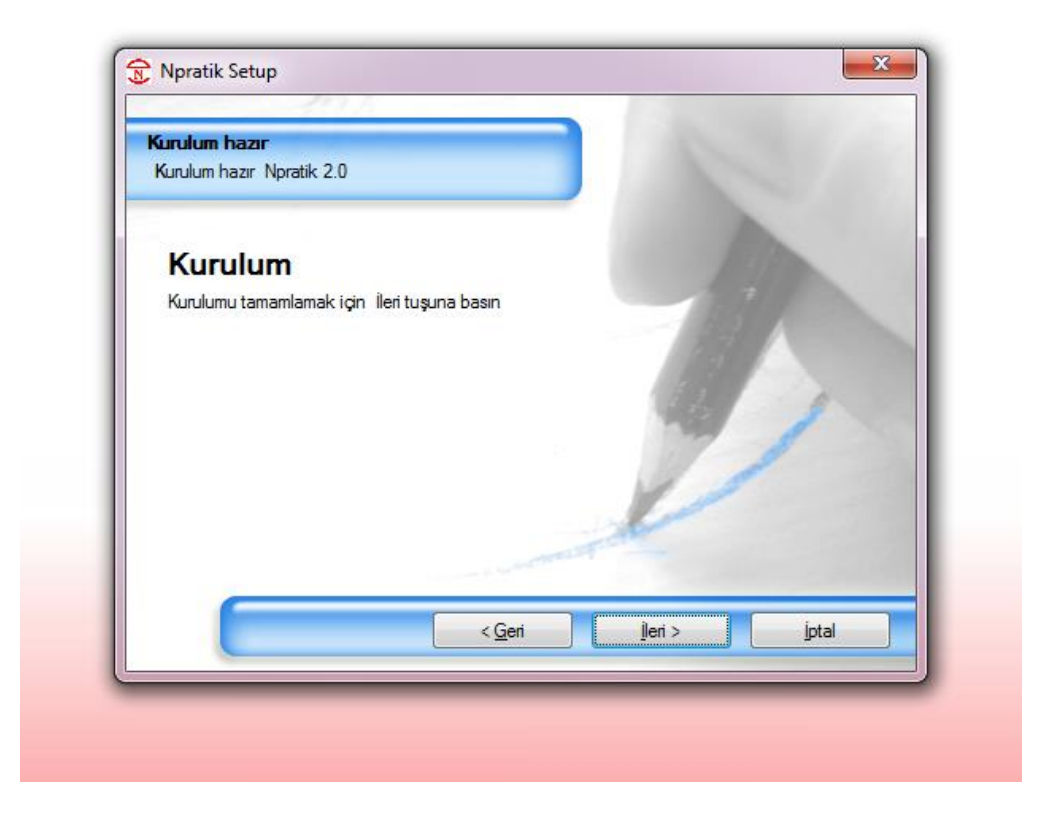

İleri butonuna tıklayarak kuruluma devam ediniz.

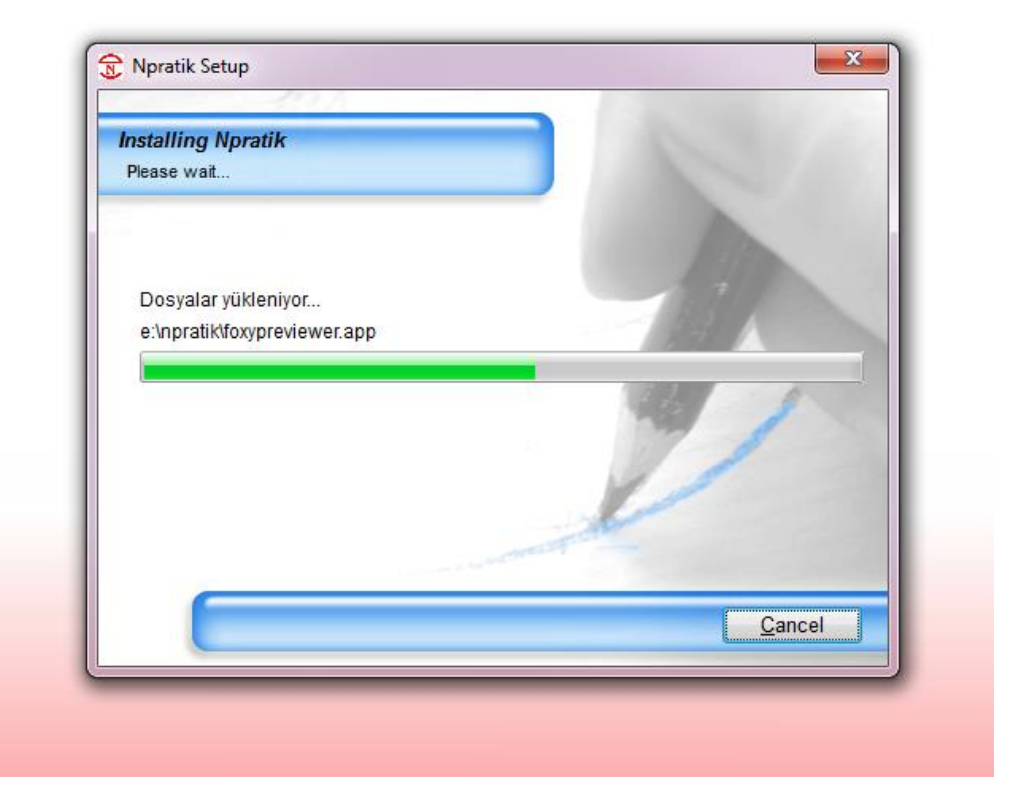

Bu aşamada programın kurulum dosyaları bilgisayarınıza yüklenmektedir. Cancel butonuna tıklamanız kurulum işlemini iptal edecektir. Ve program kurulmayacaktır.

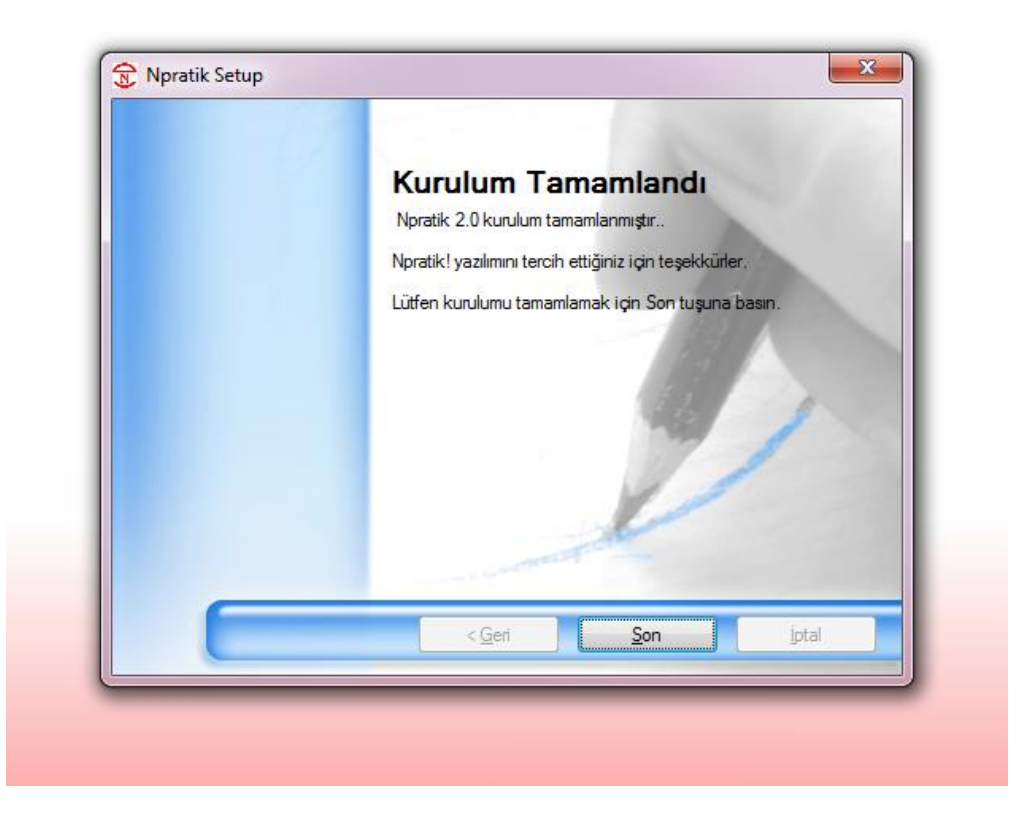

Kurulum talimatlarına uyarak başarılı bir kurulum yapılmış ise yukarıdaki ekran karşınıza gelecektir.

Son Butonu ile kurulum işlemi tamamlanacaktır.

# Lisanslama İşlemi

Windows 7 – Windows 8 – Windows 8.1 versiyon işletim sistemi kullanıyorsanız NPratik Yazılım Lisanslama işlemi yapmadan önce bilgisayarınız denetim masasında aşağıda yer alan ayarları yapılandırmanız gerekecektir.

Windows XP kullanıcıları bu işlemleri yapmadan lisanslama işlemini yapabilirler.

Denetim masasından kullanıcı hesapları açılır.

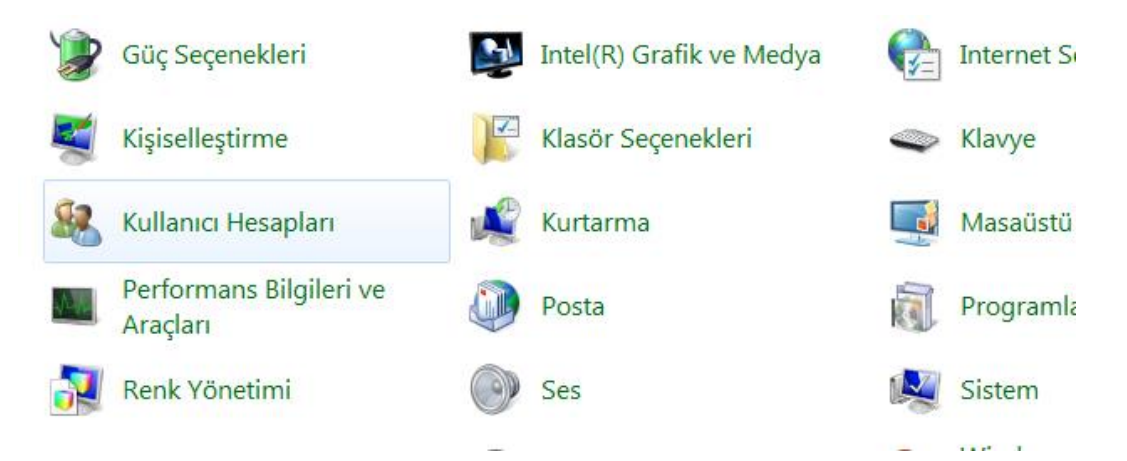

Kullanıcı hesaplarına girdiğinizde aşağıda ki resimde gördüğünüz ekran karşınıza gelecektir. Burada en alttaki seçenek "Kullanıcı Hesabı Denetim ayarlarını değiştir" seçeneği tıklanır.

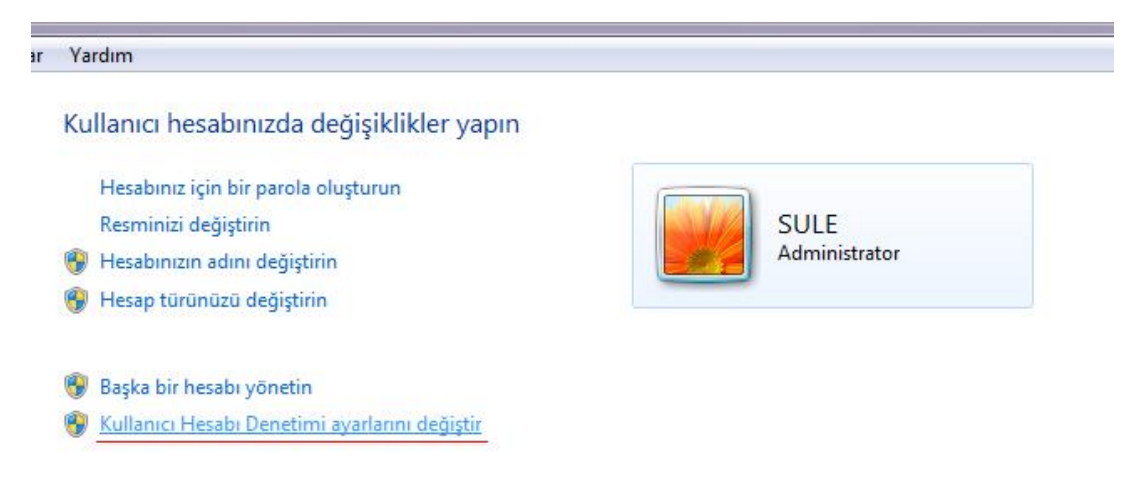

Açılan ekranda çubuk üzerinde ki işaretin en alt bölüm (hiçbir zaman uyarma) de olması gerekmektedir. Eğer farklı bir seviyede ise en alt bölüme alarak Tamam butonu ile işlemi onaylamanız ve sonrasında bilgisayarınızı yeniden başlatmanız gerekecektir.

| ner zan  | nan uyar   |                                                                                                    |
|----------|------------|----------------------------------------------------------------------------------------------------|
| - [      | -          | Şu durumda beni hiçbir zaman uyarma:                                                                                                |
|          |            | <ul> <li>Programlar yazılım yüklemeyi veya bilgisayarımda<br/>değişiklikler yapmayı denediğinde</li> </ul>                          |
| -        | -          | <ul> <li>Windows ayarlarında değişiklik yaptığımda</li> </ul>                                                                       |
| -        | _          |                                                                                                    |
|          |            | Önerilmez. Windows 7 için onaylanmamış<br>programlar Kullanıcı Hesabı Denetimi'ni<br>desteklemediğinden, yalnızca bu tür programlar |
| -        | ]-         | kullanmanız gerekiyorsa bunu seçin.                                                                                                 |
| Hiçbir z | aman uyarm | a                                                                                                    |
|          |            |                                                                                                    |

Bu ayarlar yapılandırıldıktan sonra bilgisayarınız Npratik Yazılımınız lisanslama işlemi için hazır olacaktır.

Masaüstünüz de NPratik Logosu oluşacaktır.

Yine Windows 7 – Windows 8 – Windows 8.1 işletim sistemi kullanıcıları bu logoya mouse'un sağ tuşu ile tıklatıp "Yönetici Olarak Çalıştır" seçeneğini seçmelidir.

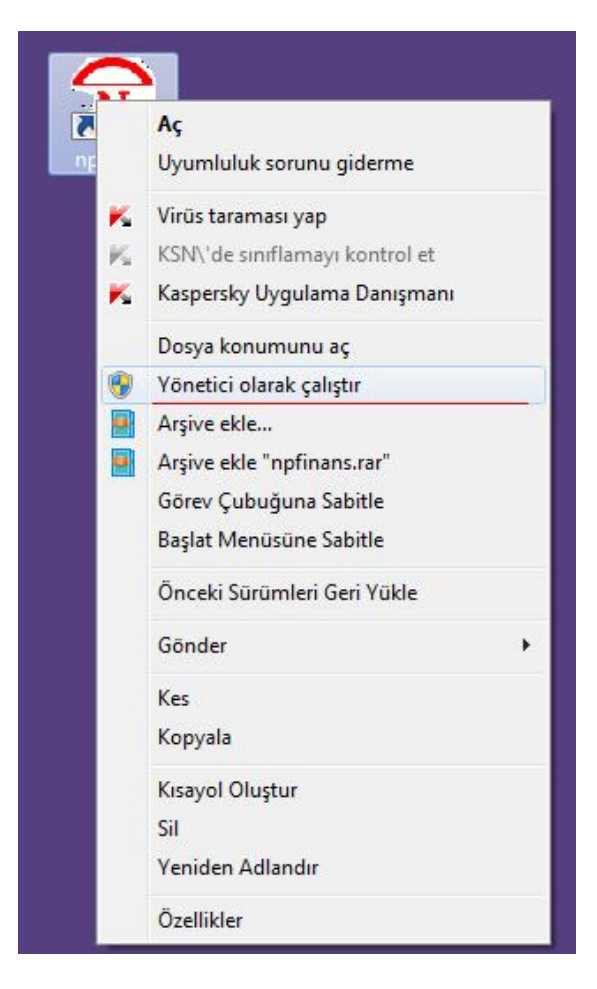

Programınız demo olarak çalışacaktır.

| DEMO-NPRATİK FİNANS03.07.2015     |               |          | -          |            | -              |
|-----------------------------------|---------------|----------|------------|------------|----------------|
| Cari Kart Cari Hareket Tahsilat   | Stok Kart     | Envanter | A.Faturası | S.Faturası | Kasa İşlem Kas |
| Bize Öneri ve Görüşlerinizi Gönde | rmek için TIk | LAYINIZ  |            |            |                |
| 🚱 📲 Cari Hesaplar                 |               |          |            |            |                |
| 🕀 🗐 Stok İşlemleri                |               |          |            |            |                |
| 🖶 🔤 🚮 Fatura / İrsaliye           |               |          |            |            |                |
| Finansal İşlemler                 |               |          |            |            |                |
| Yönetim İşlemleri                 |               |          |            |            |                |
| Yardım                            |               |          |            |            |                |
|                                   |               |          |            |            |                |
|                                   |               |          |            |            |                |
|                                   |               |          |            |            |                |
|                                   |               |          |            |            |                |
|                                   |               |          |            |            |                |
|                                   |               |          |            |            |                |

NPratik Yazılımın Sağ tarafta ki menüsünden Yönetim işlemleri açılır. Açılan menüden Lisanslama işlemi seçilir.

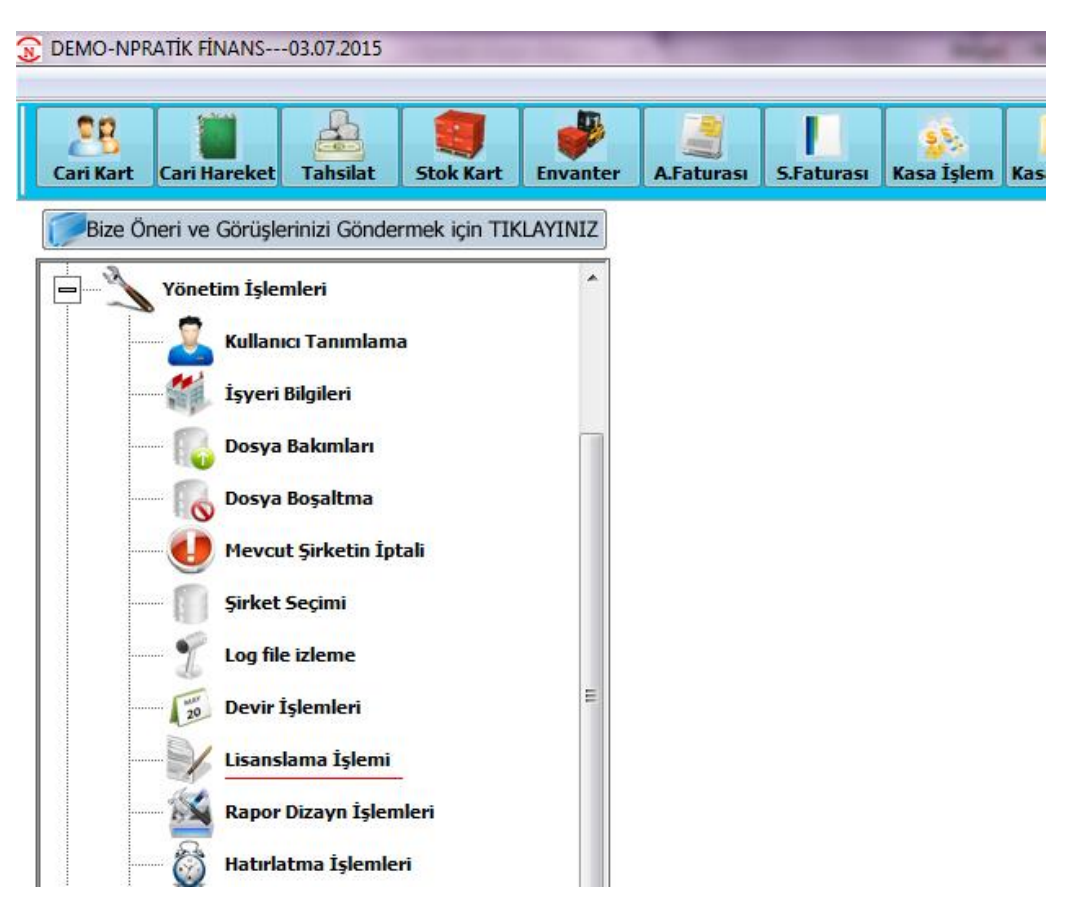

Lisanslama işlemini seçtiğinizde işletim sistemi Windows 7 – Windows 8- Windows 8.1 olan bilgisayarlarda karşınıza "Lütfen açılan ekranda herhangi bir değişiklik yapmadan kurulum işlemini tamamlayınız" uyarısı gelecektir. Tamam denildiğinde aşağıda resimde görünen ekran karşınıza gelecektir.

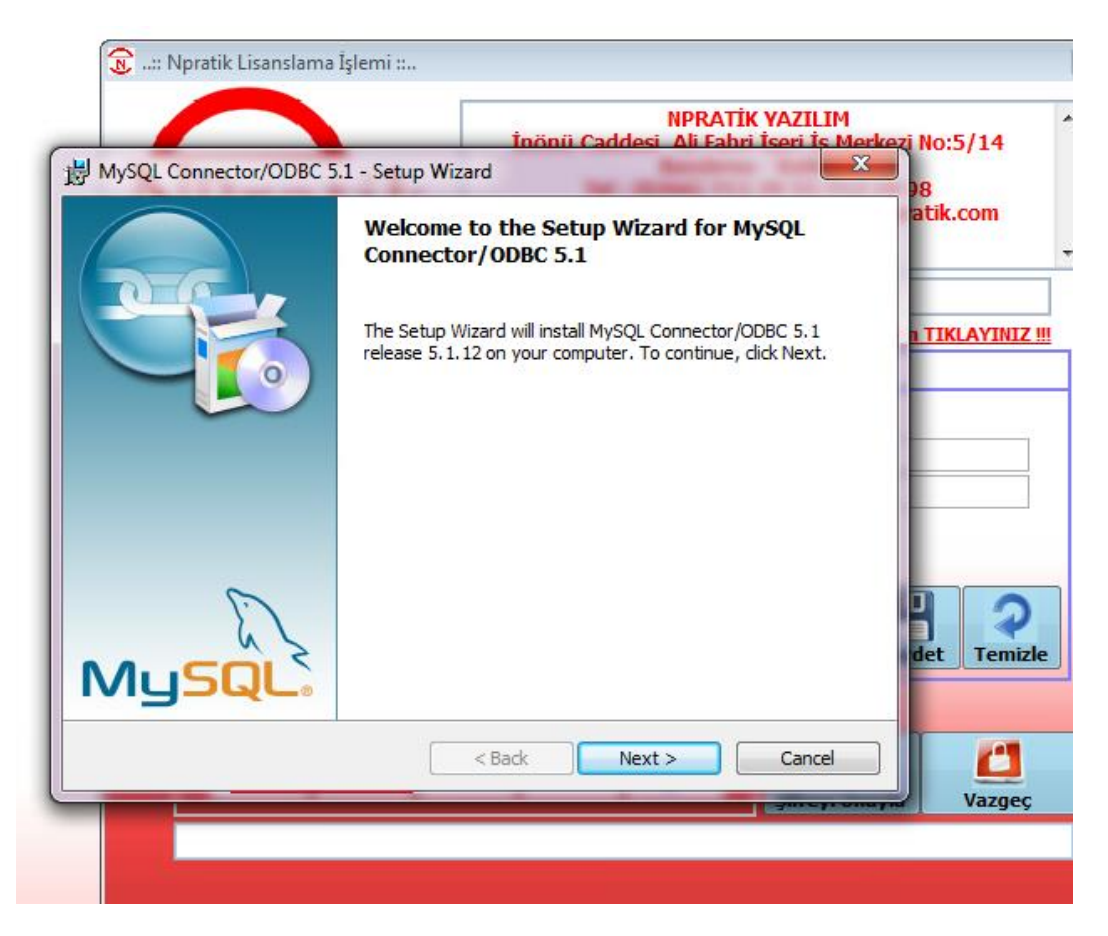

Next seçeneği ile kurulum işlemi başlatılır.

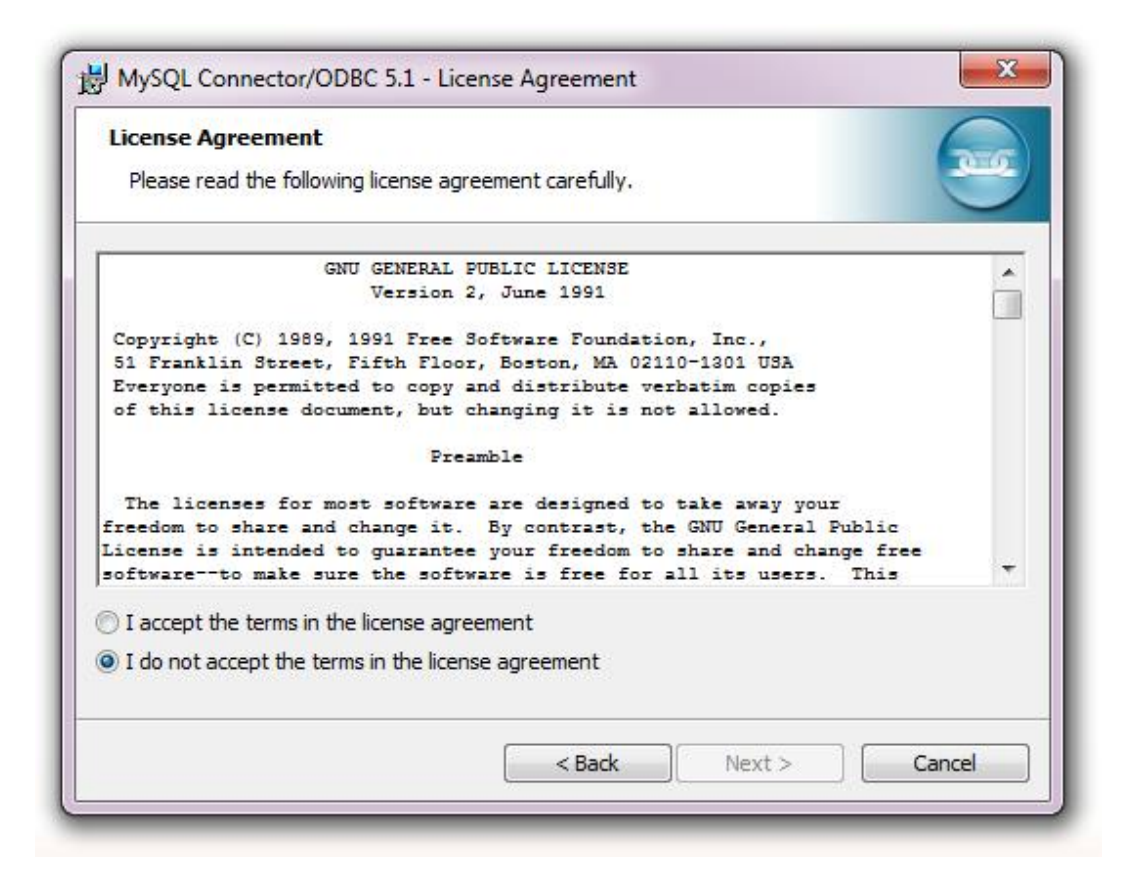

Üstteki lisans onayı işaretlenerek Next butonuna tıklanır.

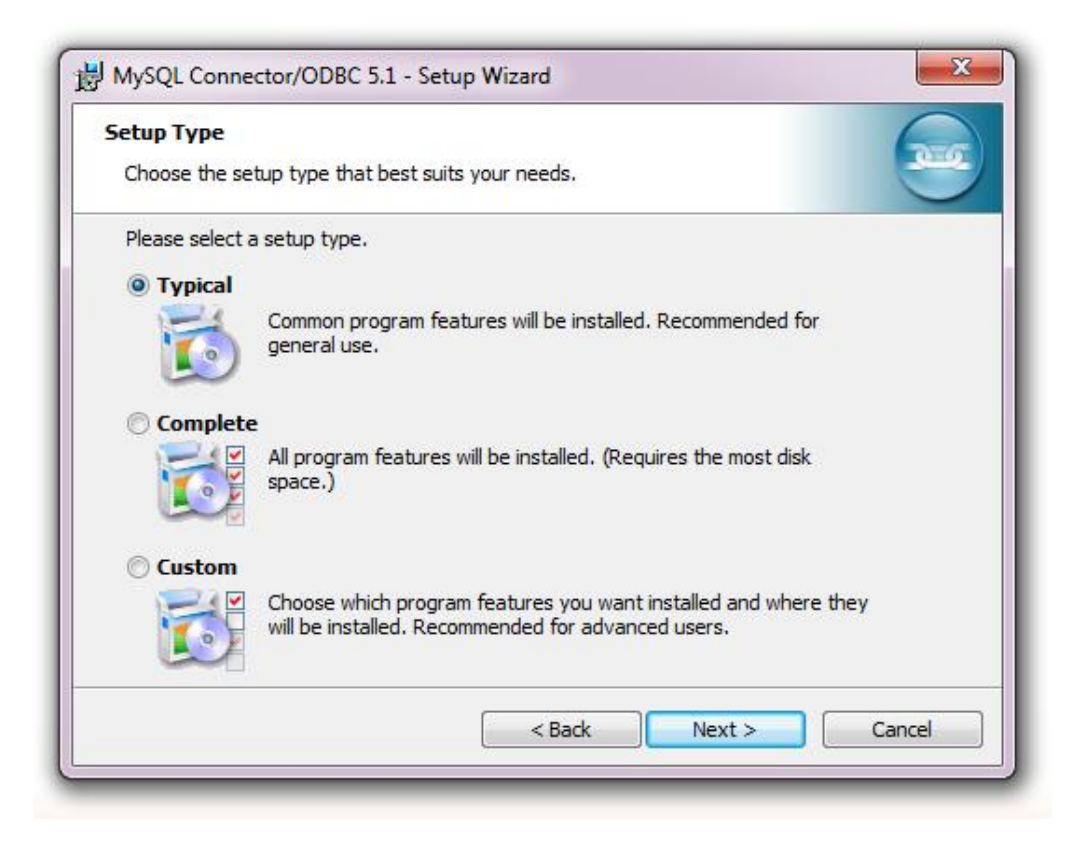

Bu bölümde 2. Seçenek olan "Complete " seçeneği seçilir ve Next butonuna tıklanır.

| le          | eady to Install the Program The wizard is ready to begin installation.                                                                 |
|-------------|----------------------------------------------------------------------------------------------------|
| I<br>e<br>C | f you want to review or change any of your installation settings, click Back. Click Cancel to<br>exit the wizard.<br>Current Settings: |
| 5           | Setup Type:                                                                                                    |
|             | Complete                                                                                                    |
|             | Destination Folder:                                                                                                    |
|             | C:\Program Files\MySQL\Connector ODBC 5.1\                                                                                             |
|             |                                                                                                    |
|             |                                                                                                    |
|             |                                                                                                    |
|             |                                                                                                    |
|             | < Back Install Cancel                                                                                                    |

İnstall butonu tıklanarak, kurulum işlemi başlatılır.

| Installing<br>The prog | MySQL Connector/ODBC 5.1<br>gram features you selected are being installed.                                                              |
|------------------------|----------------------------------------------------------------------------------------------------|
| 1                      | Please wait while the Setup Wizard installs MySQL Connector/ODBC 5.1.<br>This may take several minutes.<br>Status:<br>Validating install |
|                        | < Back Next > Cancel                                                                                                    |

Gerekli dosyalar bilgisayarınıza yüklenirken lütfen bekleyiniz. Cancel butonu kurulum işlemini iptal edeceğinden tıklamamanız gerekmektedir.

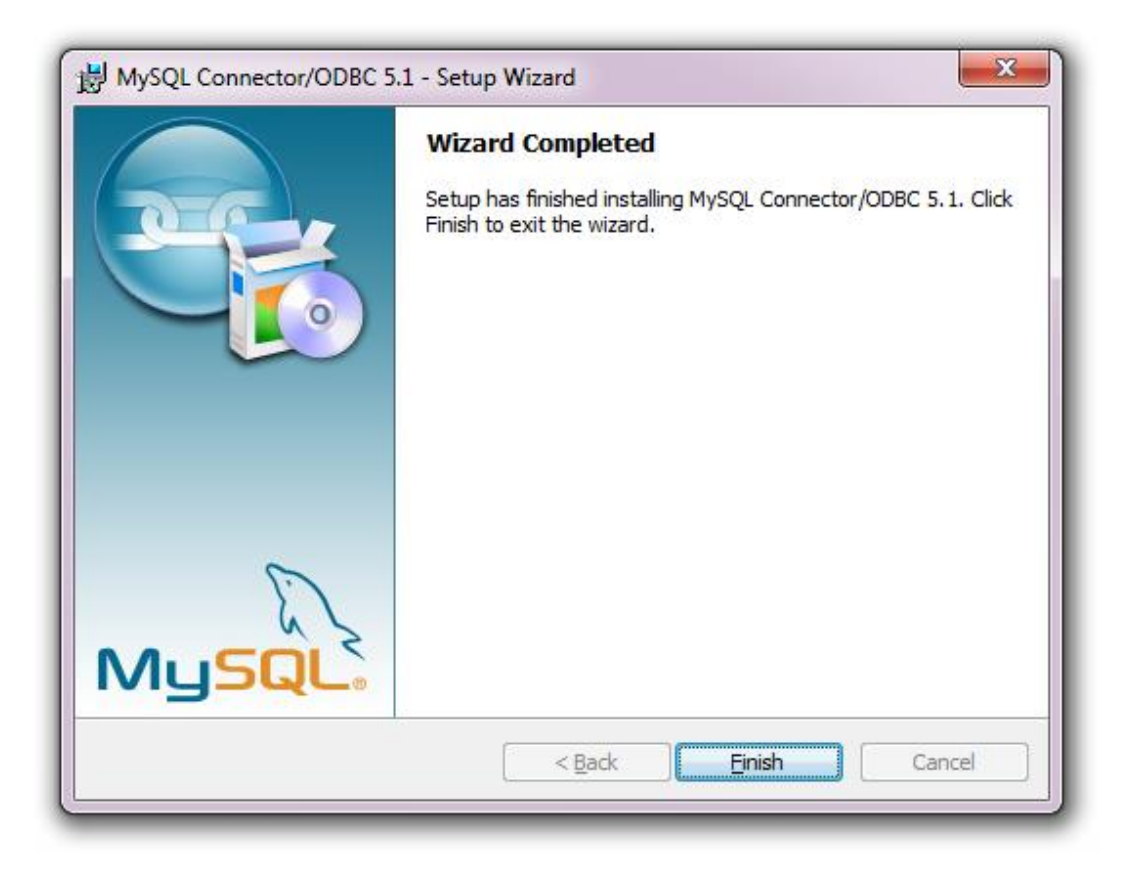

Finish butonu ile kurulum işlemi tamamlanacaktır.

Ve aktivasyon için gerekli lisans Key inizi girebileceğiniz NPratik Yazılım lisanslama ekranı karşınıza gelecektir.

| 🔞:: Npratik Lisanslama İşlem | ú :                                                                      | 23 |
|------------------------------|--------------------------------------------------------------------------|----|
| NPrati                       | k                                                                        | *  |
|                              | Kullanılan İşletim Sistemi : Windows 7 (32-bit)                          |    |
| Win 7 Kullanıcıla            | rın Lisanslama Öncesi Dikkat Etmesi Gerekenler !!! Lütfen TIKLAYINIZ !!! | 4  |
|                              | Firma Bilgileri                                                          | _  |
| Müşteri Kodu                 | :                                                                        |    |
| Ünvanı                       |                                                                          |    |
| Adresi                       | ;                                                                        |    |
| Telefonu                     |                                                                          |    |
| Vergi Dairesi                | :                                                                        |    |
| Vergi No                     |                                                                          |    |
| E-Mail Adresi                | : Kaydet Temizle                                                         |    |
| LİS                          | SANSLAMA İŞLEMLERİ                                                       | _  |
| Şifre 1 Şifre                | 2 Şifre 3 Şifre 4 Müş.Kodu 🔗 🥂                                           |    |
|                              | 0 Şifreyi Onayla Vazgeç                                                  |    |
|                              |                                                                          |    |
|                              |                                                                          |    |
|                              |                                                                          |    |

Npratik Yazılım lisanslama için gerekli aktivasyon kodu satın alma işlemi sonrasında size e-posta yolu ile gönderilmektedir.

Ancak e-posta size ulaşmamış veya muhafaza etmemeniz durumunda NPratik Yazılım ile irtibata geçerek aktivasyon kodunuzu tekrar talep edebilirsiniz.

Yukarıda resimde de gördüğünüz gibi alt bölümde aktivasyon kodunuzu girmeniz gereken 5 kutucuktan oluşan şifre alanı mevcuttur.

Şifre 1 'den itibaren aktivasyon kodunuzu doğru olarak giriniz.

Müş.Kodu – Müşteri Kodu anlamına gelen ve yine satın alma işlemi esnasında size iletilen koddur.

| 😿:: Npr | ratik Lisanslar             | ma İşlemi ::    |                 |                               |                        |                     | 8              |
|---------|-----------------------------|-----------------|-----------------|-------------------------------|------------------------|---------------------|----------------|
| N       | Pra                         | til             | <               |                               |                        |                     | *              |
|         |                             |                 |                 |                               |                        |                     | +              |
|         | -                           | >               | Kullanılar      | n İşletim (                   | Sistemi : Win          | dows 7 (32-bit)     |                |
|         | Win 7 Ku                    | illanıcılarıı   | n Lisanslama    | <u>Oncesi Dil</u><br>Firma Bi | i <mark>lgileri</mark> | rekenler !!! Lütfen | TIKLAYINIZ !!! |
|         | Müşteri<br>Ünvanı<br>Adroci | Kodu            | :               |                               |                        |                     |                |
|         | Telefoni<br>Vergi Da        | u<br>airesi     | :               |                               |                        |                     |                |
|         | Vergi No<br>E-Mail A        | )<br>Adresi     | •               |                               |                        | Kayd                | et Temizle     |
|         |                             | LİSA            | NSLAMA İS       | ŞLEMLERİ                      |                        |                     |                |
|         | Şifre 1<br>1111             | Şifre 2<br>2222 | Sifre 3<br>3333 | <b>Sifre 4</b><br>4444        | Müş.Kodu<br>1000       | Sifreyi Onayla      | Vazgec         |
|         |                             |                 |                 |                               |                        |                     |                |

Aktivasyon kodunuzu girdikten sonra "Şifreyi Onayla" butonu tıklanır.

Ve bir uyarı çıkacaktır "Lütfen Sistem Bizi Uyarana Kadar Bekleyiniz." Bu uyarıyı gördüğünüzde herhangi bir işlem yapmadan beklemeniz gerekmektedir.

Eğer lisanslama talimatlarına uygun olarak ve doğru aktivasyon kodu ile işlem yapılmış ise, "Lisanslama İşlemi Tamamlandı" bilgisi görünecektir, uyarı kutucuğu altında Tamam butonu yer almaktadır. Tamam butonuna tıkladığınızda program kapanacaktır ve lisanslama işlemi tamamlanmış olacaktır.

# NPratik Programının İlk Defa Çalıştırılması

Lisanslama işleminden sonra NPratik Programınızı çalıştırdığınızda karşınıza şifre ekranı gelecektir.

| 😥:: NPRATIK :: Hoş Geldiniz                                                                                     | ×          |
|----------------------------------------------------------------------------------------------------|------------|
|                                                                                                    |            |
| NPra                                                                                                    | atik       |
| 1111                                                                                                    |            |
|                                                                                                    | Marcian    |
| Mușteri No :                                                                                                    | 10.67      |
| 1015                                                                                                    | 1.0.07     |
| Şifre                                                                                                    |            |
| Firma Kodu                                                                                                    |            |
| Firma Adı                                                                                                    |            |
|                                                                                                    |            |
|                                                                                                    | *          |
| The second second second second second second second second second second second second second second second se | amam Intal |

İlk kurulumda default şifre "NP" dir.

Program çalıştırıldığında büyük-küçük harf ayarlamasını yapacağından klavyenizde ki "Caps Lock" tuşuna basmanız gerekmez.

Firma Kodu olarak **"001"** yazmanız gerekmektedir. "001" yazdığınızda karşınıza aşağıda resimde gördüğünüz uyarı çıkacaktır.

| 😠:: NPRAT | IK : Hoş Geldiniz               |
|-----------|---------------------------------|
| Uya       |                                 |
|           | Firma tanımsız tanımlansın mı ? |
| Fir       | ma Adı                          |
|           | <u>T</u> amam <b>İpta</b> l     |

"Firma tanımsız tanımlansın mı? " Evet Butonuna tıklanır ve Firma Adı bölümüne kısaca firma adı yazılır.

| 🚬:: NPRATIK :: Hoş Geldiniz |                |
|-----------------------------|----------------|
| NID                         |                |
| INPr                        | atik           |
| Müstari Na                  | Version :      |
| 1012                        | 10.67          |
| 1015                        | 1.0.07         |
| Şifre: **                   |                |
| Firma Kodu: 00              | )1 💌           |
| Firma Adı NP                | PRATİK YAZILIM |
|                             | Iamam Iptal    |

Tamam butonuna tıkladığınızda firma tanımlama işlemi tamamlanmış olacaktır ve programınız kullanım için açılacaktır.

Firma tanımlama işlemi sadece ilk kurulumda yapılacaktır.

Sonraki girişlerde tanımladığınız firma kodunu yazdığınızda ya da firma kodu alanı yanındaki aşağı ok işaretine tıklayarak seçebilirsiniz firma adınız otomatik olarak gelecektir.

## Yedek Verilerin Geri Yüklenmesi

Format gibi bir işlem dolayısıyla Npratik Yazılımı yeniden kurulum yaptıysanız ve öncesinde data yedeği aldıysanız yedeklerinizi geri yüklemeniz gerekecektir.

Yedek npratik klasörünü açınız. İçinde ki 001 klasöründeki tüm dosyaları seçerek kopyalayınız.

Sonrasında yeni kurulum yaptığınız npratik klasörünü açınız ve içindeki 001 klasörüne kopyaladığınız dosyaları yapıştırınız.

İşletim sistemi tarafından çıkacak dosyaların var olduğu uyarısına üzerine yaz veya işletim sisteminizin versiyonuna göre kopyala değiştir seçeneğini seçiniz.

Data aktarım işlemini yaptıktan sonra Fatura veya Rapor dizaynınız var ise bu formları da yedeklerinizden taşımanız gerekecektir.

Fatura ve Rapor dizaynları NPratik Klasörü içinde Report klasörü içindedir.

Fatura dizaynınız için fatura.frt ve Fatura.frx – İrsaliye için irsaliye.frt ve irsaliye.frx dosyalarını kopyalayınız yine yeni kurulum yaptığınız NPratik klasörü içinde ki Reports klasörü içine yapıştırınız.